## OBJETIVO: Conocer como enviar un correo electrónico con un archivo adjunto.

PPT N°3 TECNOLOGÍA QUINTOS

> EDUCACIÓN BÁSICA

> > NORTH AMERICAN COLLEGE

Hacia un futuro con fe Build your future with faith

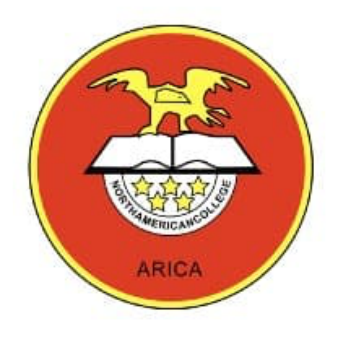

Como enviar un correo electrónico con un archivo adjunto OBSERVA EL SIGUIENTE VIDEO: https://www.youtube.com/watch?

v=x\_uheBJ1QDo

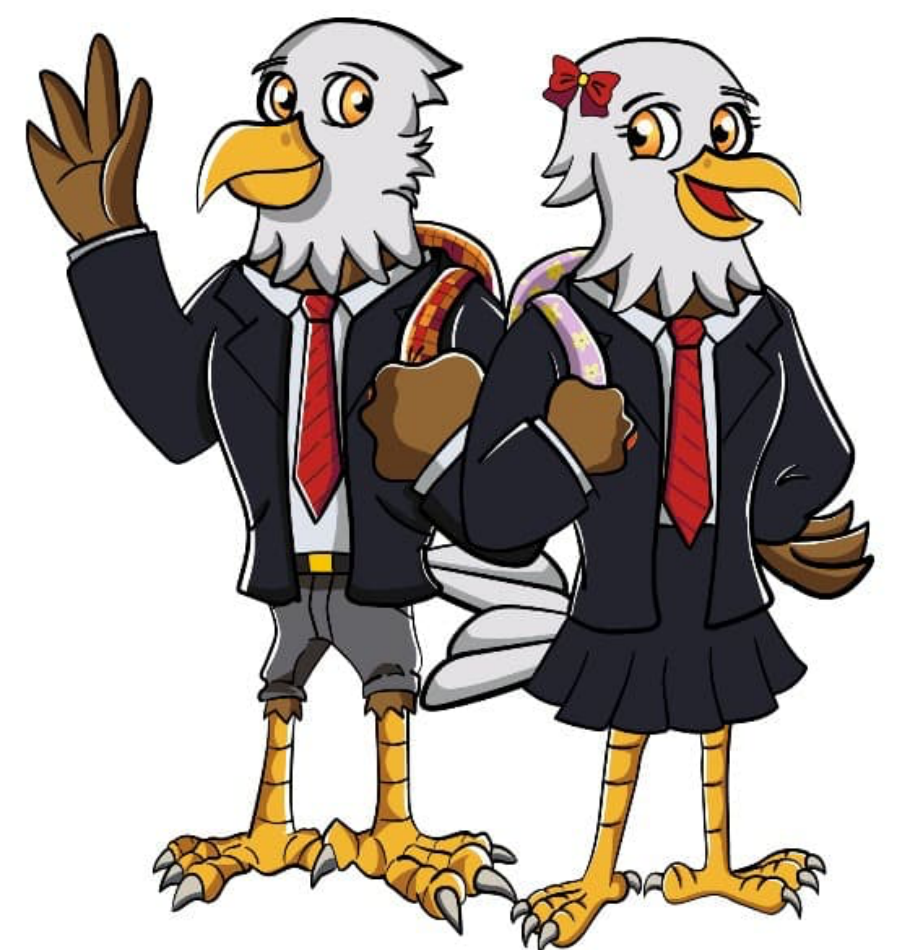

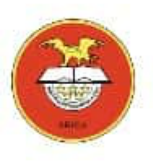

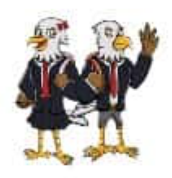

- Abre **Gmail** .
- Haz clic en **REDACTAR**.
- Luego haz clic en el «clip» y selecciona los **archivos** que quieras adjuntar.
- Haz clic en INSERTAR.
- Finalmente pincha en ENVIAR.